# 1-8. ジェネリックランキング情報を照会する場合

KOSMO Communication Web のジェネリックランキング情報を被保険者被扶養者様が利用する場合は、以下の手順で照会を行います。

- 1. ジェネリックランキング情報を検索
- 2. 地域に含まれる都道府県情報の表示
- 3. ジェネリックランキング情報の照会

次ページより、手順を説明いたします。

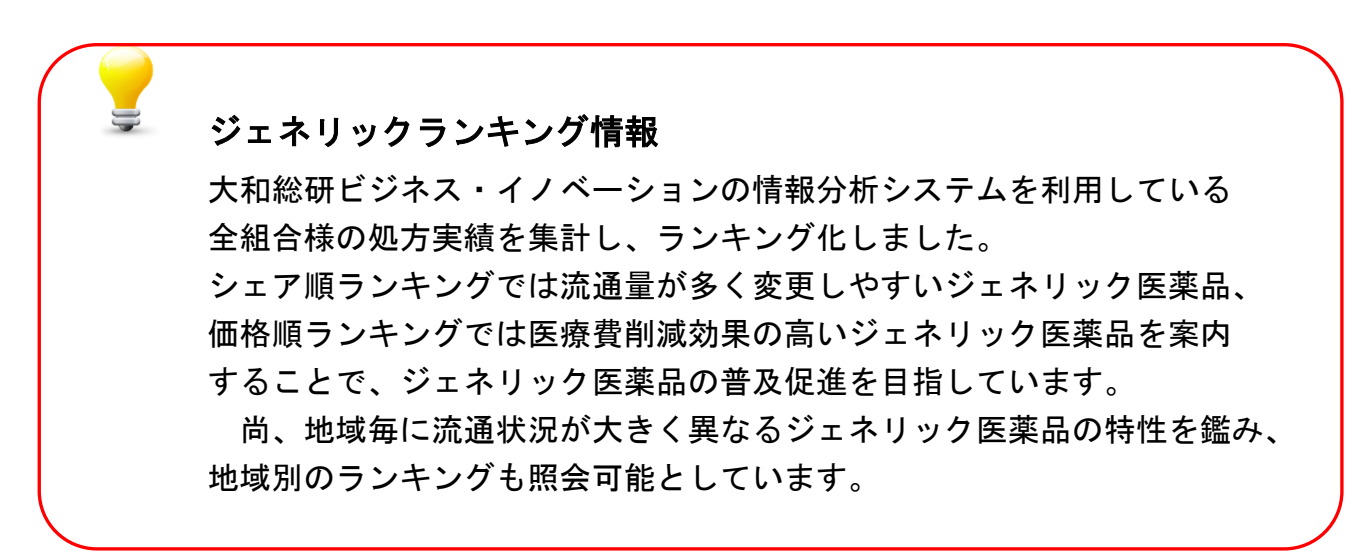

# 1. ジェネリックランキング情報を検索

ジェネリックランキング情報検索画面の表示
 KOSMO Communication Web の被保険者被保扶養者向けサービスの
 トップメニューより、「通知情報照会」⇒「ジェネリックランキング照会」を
 選択すると、「ジェネリックランキング情報検索画面」を表示します。(→ 1.2)
 ・「戻る」ボタン押下により、「通知情報照会メニュー画面」に戻ります。

|              | お薬が処方:<br>※最後に処          | された期間を選択して、確定ボタン<br>うされた年月から3ヶ月分が表示さ | rをクリックしてください。<br>れています。 | 処                            | 処方期間を選択します。               |           |  |
|--------------|--------------------------|--------------------------------------|-------------------------|------------------------------|---------------------------|-----------|--|
|              | ۲                        | 2011 <b>文</b> 年 03 <b>文</b>          | 月~2011文年                | <u>処方年月</u><br>05 <b>▽</b> 月 |                           |           |  |
|              | 0                        | 2011 文 年                             |                         | 処方年                          | プルダウンリストより<br>たい医薬品を選択します | 参照し<br>t。 |  |
| 也域を選<br>∠ます。 | 使<br>択<br><sup>更</sup> 方 | してください。<br>された医薬品 (先発)               | ムコダイン錠250mg             | 確定                           | 2011年05月マ                 |           |  |
|              | 「城を選択                    | してください。                              | 全国 🔽                    |                              |                           |           |  |
|              | ※地域に含                    | きまれる都道府県の内訳はこち                       | 5らをクリックしてください。          | 検索反る                         |                           |           |  |
|              | ※種類によ                    | 0、表示されない医薬品があります                     | ۲.                      |                              |                           |           |  |

② ジェネリックランキング情報の検索

下記条件を指定後、「検索」ボタンを押下します。(→3.①)

- 1. 処方期間
- ・ 処方年月(西暦)の From, To, 又は処方年(西暦)の指定により検索できます。 ※ 直近3ヶ月の期間が初期値として表示されます。
- ・処方年(西暦)が空白でも、検索できます。その場合、最大範囲である1年3ヶ月分の情報が表示されます。
- 「確定」ボタンを押下すると、指定期間に応じて、処方された医薬品のプルダウンリストが更新されます。

### お薬が処方された期間を選択して、確定ボタンをクリックしてください。

#### ※最後に処方された年月から3ヶ月分が表示されています。

|       | 処方年月     |                            |  |  |  |  |  |
|-------|----------|----------------------------|--|--|--|--|--|
| ۲     | 2011 🗸 年 | 03 ▼ 月 ~ 2011 ▼ 年 05 ▼ 月   |  |  |  |  |  |
| 0     |          | 「処方年月」を選択後、「確定」ボタンを        |  |  |  |  |  |
|       | 2011 🗸 年 | 押下すると、処方された医薬品が更新さ         |  |  |  |  |  |
|       |          | れます。                       |  |  |  |  |  |
|       |          | 確定                         |  |  |  |  |  |
| お薬を選択 | してくたさい。  |                            |  |  |  |  |  |
| 処方    | された医薬品   | (先発) ムコダイン錠250mg 2011年05月▼ |  |  |  |  |  |

- 2. 処方された医薬品
- 処方期間において処方された医薬品から、ジェネリックランキング情報
   を参照したい医薬品を選択します。
- 指定期間において、処方された医薬品がプルダウンリストに表示されます。その リストから、ジェネリックランキング情報を参照したい医薬品を選択します。
- ・ 表示書式: (先発/ジェネリック) + [医薬品名] + [単位] + [直近の処方年月]
   (例) (先発) ムコダイン錠250mg 2011年05月

| 処方された医薬品     | (先発) ムコダイン錠250mg<br>(先発) メジコン錠15mg<br>(先発) クラリス錠50小児用 50mg                                 | 2011年05月<br>2011年05月<br>2011年05月<br>2011年05月 |
|--------------|--------------------------------------------------------------------------------------------|----------------------------------------------|
| 地域を選択してください。 | (防発) エバステル紙もmg<br>(洗発) リドメックスコーワクリーム0.3%<br>(洗発) ビオフェルミン<br>(ジェネリゥク) ホスマリンドライシロップ400 400mg | 2011年04月<br>2011年04月<br>2011年03月<br>2011年03月 |
| 地域           | 全国 マ ジェネリ                                                                                  | リックランキング情報を                                  |

- 3. 地域
- ・ ジェネリックランキング情報を参照したい地域を選択します。
- ・ 地域毎の都道府県は下記のリンクをクリックする事により確認できます。
   (→2.①)

| 地域を選択してください。 | _                               |        | k k                   |         |
|--------------|---------------------------------|--------|-----------------------|---------|
| 地域           | <u>全国</u><br>北海道・東北<br>関東<br>中部 |        | ジェネリックランキング           | 22031/6 |
| 地域毎の都道府県を    | はこれ近畿中国四国九州                     | こください。 | 情報を参照したい地域を<br>選択します。 | 1       |
|              | ります。                            |        | ~                     |         |

③ メッセージの表示

ジェネリックランキング情報を表示出来ない場合、下記メッセージが表示されます。

- 1. 代替え可能なジェネリック医薬品がない場合(選択期間)
- ・ 選択した期間において、代替え可能な「ジェネリック医薬品」がない場合、
   下記のメッセージが表示され、「処方年月」の変更を促されます。

(メッセージ)「選択された期間において、医薬品の処方実績がありません。他の期間 をご指定ください。」

- 2. 医薬品の処方実績がない場合(全期間)
- ・ 全期間において、医薬品の処方実績が全くない場合、下記のメッセージ が表示されます。

(メッセージ) 「照会可能期間(過去1年3ヶ月間)において、医薬品の処方実績があり ません。」

- 3. 代替え可能なジェネリックランキング情報がない場合
- ・ 選択した条件に該当するジェネリックランキング情報が存在しない場合、
   下記のメッセージが表示されます。

(メッセージ) 「選択された処方医薬品に対する、代替可能なジェネリック医薬品の実績はありません。」

# 2. 地域に含まれる都道府県情報の表示

- 地域に含まれる都道府県情報画面の表示 選択対象の地域名に含まれる都道府県の一覧を表示します。
   「戻る」ボタン押下により、「ジェネリックランキング情報
  - 検索画面」に戻ります。

|             |       |                                                             | 組合 太郎 様 2016年06月27日 パスワード変更 ログアウト                                                                                                    |
|-------------|-------|-------------------------------------------------------------|----------------------------------------------------------------------------------------------------|
| KOSI        | MO.   | Web                                                         | 大和総研東京開発健康保険組合                                                                                                    |
| Com         | muni  | cation                                                      | お問い合わせは健康保険組合まで                                                                                                    |
|             |       |                                                             | TEL:03-XXXX-XXXX<br>e-mail: aaa@dirbi.co.jp                                                                                                    |
|             |       |                                                             |                                                                                                    |
| 〜ップ 通知情     | 報照会   | 個人情報管理                                                      |                                                                                                    |
| 都道府県表       | 示説明   | 画面                                                          |                                                                                                    |
|             |       |                                                             |                                                                                                    |
| 夕地球に今       | キわう   |                                                             |                                                                                                    |
| 台地域に白       | A118  | の即道内京は「正になりより。                                              |                                                                                                    |
| 北海道・東北      | : :   | 北海道、青森、岩手、宮城、秋田、山形、福島                                       |                                                                                                    |
| 関東          | :     | 茨城、栃木、群馬、埼玉、千葉、東京、神奈川                                       | 「戻る」ボタン押下→                                                                                                    |
| 中部          | :     | 新潟、富山、石川、福井、山梨、長野、岐阜、静岡、愛知                                  | 「ジェネリックランキング情報検索画面」                                                                                                    |
| 近畿          | :     | 三重、滋賀、京都、大阪、兵庫、奈良、和歌山                                       | ~ 戸ります                                                                                                    |
| 中国          | :     | 鳥取、島根、岡山、広島、山口                                              |                                                                                                    |
| 四国          | :     | 徳島、香川、愛媛、高知                                                 |                                                                                                    |
| 九州          |       | 福岡、佐賀、長崎、能本、大分、宮崎、鹿児島、沖縄                                    |                                                                                                    |
| 2011        |       |                                                             | 1 La cara de la compañía de la compañía de la compa |
|             |       |                                                             | Rð                                                                                                    |
|             |       |                                                             | <b>A</b>                                                                                                    |
| 汪意事項・免討     | き事項・  | セキュリティボリシー等                                                 |                                                                                                    |
| Copyright © | Daiwa | Institute of Research Business Innovation Ltd. All Rights I | Reserved.                                                                                                    |

# 3. ジェネリックランキング情報の照会

ジェネリックランキング情報一覧画面の表示
 ジェネリックランキング情報一覧が表示されます。
 「戻る」ボタン押下により、「ジェネリックランキング情報

検索画面」に戻ります。

ップ 通知情報照会 個人情報管理 ジェネリックランキング表示画面

| あなたのお薬 |               |  |  |  |
|--------|---------------|--|--|--|
|        | ムコダイン錠250mg   |  |  |  |
|        | 先発医薬品         |  |  |  |
|        | 10円           |  |  |  |
|        | 16錠(2011年05月) |  |  |  |
|        | 160円 (48円)    |  |  |  |

※処方金額は薬価×処方実績(自己負担は3割)で計算しており、実際の窓口での金額とは異なる場合があります。 ジェネリック医薬品処方実績ランキング(全国)

(並び替え) 蒸価順 シェア順

|                                                                                                    |                     |      |       |             | 1 全6件中 1~6件目 |  |  |
|----------------------------------------------------------------------------------------------------|---------------------|------|-------|-------------|--------------|--|--|
|                                                                                                    | 該当医薬品名              | 秦橋   |       | 削減額 (自己負担分) | メーカー         |  |  |
| 1                                                                                                    | サワテン錠2 5 0 m g      | 5.6円 | 29.2% |             | 沢井製薬         |  |  |
| 2                                                                                                    | シスダイン錠250mg         | 5.6円 | 22.9% |             | 大正薬品工業       |  |  |
| 3                                                                                                    | C - チステン錠 2 5 0 m g | 5.6円 | 22.2% |             | 鶴原製薬         |  |  |
| 4                                                                                                    | メチス夕錠250mg          | 5.6円 | 12.2% |             | 東和薬品         |  |  |
| 5                                                                                                    | ムコトロン錠250mg         | 5.6円 | 9.7%  |             | 大洋薬品工業       |  |  |
| 6                                                                                                    | ムコチオ錠2 5 0 m g      | 5.6円 | 3.7%  |             | 小林化工         |  |  |
| 反 る<br>ペシェア(%)は、株式会社大和総研ビジネス・イノペーションが独自に集計した数値に基づいて作成しております。<br>《該当医薬品名は、ご参考情報であり、処方を受ける場合には、医師・薬剤師等にご相談ください。<br>《処力医薬品・単価・数量によっては、必ずしも削減されない場合があります。 |                     |      |       |             |              |  |  |

## (あなたのお薬情報)

「ジェネリックランキング情報検索画面」で選択した医薬品について、 下記情報を表示いたします。

1. 該当医薬品名

2.区分

※ 先発医薬品/ジェネリック医薬品」のいずれかが表示されます。

3. 薬価

4. 前回処方実績 (表示書式: [処方実績量] (処方年月))

(a) 処方実績量

(計算式) [処方実績量] = [使用量] × [日数] [使用量]: 一日当たりの処方量 (例: 4錠/日) [日数]: 処方された日数 (例: 7日分)

- (b) 処方年月
- 5. 処方金額 (自己負担分)

※ 自己負担分: 一律 30%で計算されます。

※ 加入者により、実際の自己負担分と異なる場合があります。

### (ランキング一覧情報)

選択した地域又は全国でのジェネリック医薬品処方実績ランキングが 表示されます。「薬価順」、「シェア順」のクリックで並び替えが出来ます。 表示項目は下記の通りです。

### 6. 該当医薬品名

- (あなたのお薬)に対する、代替え可能な「ジェネリック医薬品」の名称が表示 されます。
- 7.薬価
- ・ 該当医薬品の薬価が表示されます。
- 8.シェア
- ・ 代替え可能な全ての「ジェネリック医薬品」の販売数量に対する 該当医薬品の販売数量の比率を表示します。
- 9. 削減額(自己負担分)
- (a)削減額
- (あなたのお薬)から変更した場合の削減額が表示されます。
- (b)自己負担分
- 「(a)削減額」のうち、自己負担分の削減額が表示されます。(一律 30%で計算されます。)
- ※ 加入者により、実際の自己負担分と異なる場合があります。
- ※ (あなたのお薬)より、代替え可能なジェネリック医薬品が高い場合、 マイナス表示されます(例)▲1,800円(▲540円)
- 10. メーカー
- ・ 該当医薬品のメーカー名が表示されます。